# Créer une partition avec GRUB2 contenant les cd d'installation et des isos

# **Pré-requis**

# Première étape

1. ouvrez le fichier ISO avec le monteur d'archives : dans Nautilus, un clic droit sur le fichier ISO, sélectionnez Ouvrir avec le gestionnaire d'archives

| cl | × _ 0 < > 4 🔳 Ubunt | tu 19.04 amd64 casper ) |                         |                         | Q == =         |   |
|----|---------------------|-------------------------|-------------------------|-------------------------|----------------|---|
|    | ⊘ Récents           |                         |                         |                         |                | Н |
| -0 | ✿ Dossier personnel | filesystem. filesystem. | filesystem. filesystem. | filesystem. filesystem. | initrd vmlinuz |   |
| is | 🖿 Bureau            | 54,5 ko minimal-        | remove 11 octets        | 2,0 Go gpg              | 42,3 Mo 8,7 Mo |   |
|    | Documents           | 2,9 ko                  | 4,0 KO                  | 916 octets              |                | - |

- 2. Dans le **contenu du fichier ISO** (pour ubuntu, dans le répertoire casper), repérez dans le fichier iso et notez l'emplacement et le nom de :
  - fichier du noyau (vmlinuz ou vmlinuz.\*)
  - image initrd (initrd ou initrd.\*).

# Autres étapes

### Création d'un sous-menu

1. Éditez avec les droits d'administration le fichier /etc/grub.d/40\_custom pour

/etc/grub.d/40\_custom

Le fichier de configuration sera au même endroit que les fichiers **iso**, ce qui permet de le modifier sans droits super utilisateur.

Pour activer ce changement, lancez la commande :

```
...@...:~$ sudo update-grub
Sourcing file `/etc/default/grub'
Création du fichier de configuration GRUB...
```

```
Image Linux trouvée : /boot/vmlinuz-4.15.0-112-generic
Image mémoire initiale trouvée : /boot/initrd.img-4.15.0-112-generic
Image Linux trouvée : /boot/vmlinuz-4.15.0-111-generic
Image mémoire initiale trouvée : /boot/initrd.img-4.15.0-111-generic
Found memtest86+ image: /boot/memtest86+.elf
Found memtest86+ image: /boot/memtest86+.bin
Windows 10 trouvé sur /dev/sdb1
fait
```

Cela ajoute une ligne au menu grub pour se rendre sur une page dédiée aux lancements de fichiers **iso**.

### Édition du sous-menu

Allez dans le répertoire isos (par exemple via le lien ~/**Téléchargements/isos**) et créez le fichier **00\_isoboot.cfg** :

#### 00\_isoboot.cfg

```
# partition et répertoire contenant les isos : /dev/sdb5
set root=(hd1,5)
set fra="locale=fr_FR bootkbd=fr console-setup/layoutcode=fr"
set isoroot="/isos"
menuentry "Ubuntu 16.04 64 bits live" {
    set isoname="ubuntu-16.04.3-desktop-amd64.iso"
    set isofile="${isoroot}/${isoname}"
    loopback loop $isofile
    linux (loop)/casper/vmlinuz.efi $fra iso-
scan/filename=$isofile boot=casper
file=/cdrom/preseed/ubuntu.seed noprompt quiet splash --
    initrd (loop)/casper/initrd.lz
}
menuentry "Boot-repair" {
    set isoname="boot-repair-disk-64bit.iso"
    set isofile="${isoroot}/${isoname}"
    loopback loop $isofile
    linux (loop)/casper/vmlinuz.efi $fra iso-
scan/filename=$isofile boot=casper
file=/cdrom/preseed/ubuntu.seed noprompt quiet splash --
    initrd (loop)/casper/initrd.lz
}
menuentry "Clonezilla" {
    set isoname="clonezilla-live-2.5.2-31-i686.iso"
    set isofile="${isoroot}/${isoname}"
    loopback loop $isofile
```

}

```
isoname
```

nom du fichier iso

Adaptez les noms vmlinuz et initrd selon ce que vous avez noté dans la première étape, 2)

Voici quelques modèles :

• Ubuntu 16.04 :

```
menuentry "Ubuntu 16.04.3 64 bits
live" {
    set isoname="ubuntu-16.04.3-
desktop-amd64.iso"
    set
isofile="${isoroot}/${isoname}"
    loopback loop $isofile
    linux (loop)/casper/vmlinuz.efi
$fra iso-scan/filename=$isofile
boot=casper
file=/cdrom/preseed/ubuntu.seed
noprompt quiet splash --
    initrd (loop)/casper/initrd.lz
}
```

```
• Ubuntu 19.04 :
```

```
menuentry "Ubuntu 19.04 64 bits live"
{
    set isoname="ubuntu-19.04-
desktop-amd64.iso"
    set
isofile="${isoroot}/${isoname}"
    loopback loop $isofile
    linux (loop)/casper/vmlinuz $fra
iso-scan/filename=$isofile
boot=casper
file=/cdrom/preseed/ubuntu.seed
noprompt quiet splash --
    initrd (loop)/casper/initrd
}
```

• Boot-repair :

```
menuentry "Boot-repair" {
    set isoname="boot-repair-
disk-64bit.iso"
```

```
set
  isofile="${isoroot}/${isoname}"
      loopback loop $isofile
      linux (loop)/casper/vmlinuz.efi
  $fra iso-scan/filename=$isofile
  boot=casper
  file=/cdrom/preseed/ubuntu.seed
  noprompt quiet splash --
      initrd (loop)/casper/initrd.lz
  }
• Clonezilla :
  menuentry "Clonezilla" {
      set isoname="clonezilla-
  live-2.5.2-31-i686.iso"
      set
  isofile="${isoroot}/${isoname}"
      loopback loop $isofile
  }
• PING avec des ajouts :
  menuentry "PING with addons" {
      set isoname="PING-4.00-
  WithAddons.iso"
      set
  isofile="${isoroot}/${isoname}"
      loopback loop $isofile
  }
• Medicat :
  menuentry "Medicat" {
      insmod ntfs
      search --no-floppy -s root -l
  MEDICAT
      chainloader +1
  }
```

#### **Cas de Windows**

Supposons que les images soient dans le répertoire /isos-images et qu'il contienne :

- ubuntu-16.04.3-desktop-amd64.iso
- boot-repair-disk-64bit.iso
- Windows10-32-64.iso

• medicat.17.10.02.stable-004.iso

Aller dans ce répertoire des fichiers isos :

```
$ cd /isos-images
```

Monter l'iso windows en loop :

```
$ sudo mount -o loop -t udf /isos-images/Windows10-32-64.iso
/media/winsource/
mount: /dev/loop0 is write-protected, mounting read-only
nicolas@chateau:~$
```

Copier les isos et le contenu de l'iso windows sur ISOS :

• cd d'installation de Windows 10 :

```
menuentry "Installation de Windows 10" {
    insmod ntfs
    search --no-floppy -s root -l WIN10
    chainloader +1
}
```

## Conclusion

### **Problèmes connus**

### Voir aussi

• (fr) https://doc.ubuntu-fr.org/tutoriel/grub2\_lancer\_des\_images\_iso

Basé sur « Lancer des images iso directement depuis GRUB 2 » par Documentation Ubuntu.

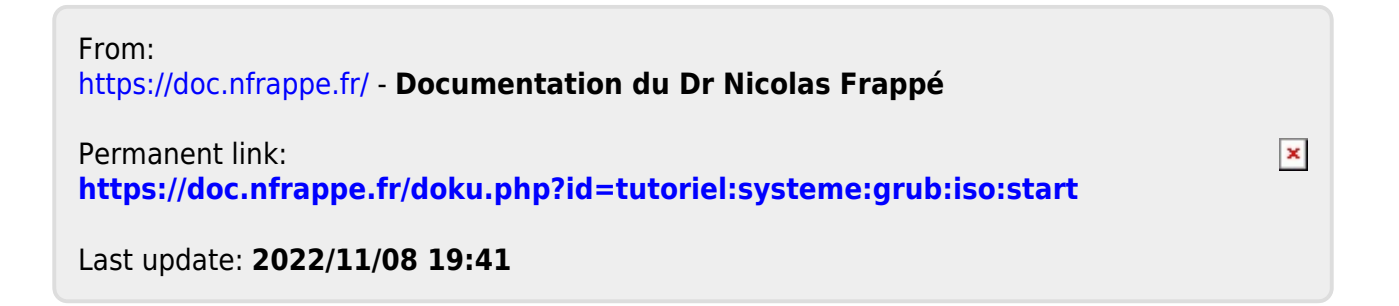